## 授業評価予想値入力手順

1.教員用ページへのログイン。

本校ホームページ 学習・教育レビュー室 授業アンケートシステムへ

教員用アンケート管理ページへ と順次クリックして、

http://jsystem.tu.tokuyama.ac.jp/eval-kamoku/kyouin/index.php

にアクセスし、ID・パスワードを利用してログインします。

| 🥙 アンケート回答 💠                                                                                                    | 授業アンケート 教員 - Microsoft Interne                                                                                                    | t Explorer               |
|----------------------------------------------------------------------------------------------------|----------------------------------------------------------------------------------------------------|--------------------------|
| ファイル(E) 編集(E)                                                                                                    | 表示(V) お気に入り(A) ツール(T) ヘルプ(H)                                                                                                    |                          |
| Ġ ēs • 🕥 ·                                                                                                    | 🖹 📓 🚮 🔎 枝素 🥎 お気に入り                                                                                                    | 🜒 ৬র্র- 🊱 😒 - 📒          |
| アドレスの 🍓 http://192.168.123.203/eval-0626/kyouin/index.php?mod=answer                                                                                                    |                                                                                                    |                          |
| Google -                                                                                                    | 💌 💽 検索 🔹 🏧 142 をブロ                                                                                                    | ioうしました 🦓 チェック 🔹 オブション 🥖 |
| 授業アンケート                                                                                                    | 教員                                                                                                    | 回答ログアウト                  |
|                                                                                                    |                                                                                                    |                          |
| アンケート回答                                                                                                    | 科目選択                                                                                                    |                          |
| 教員ID                                                                                                    |                                                                                                    |                          |
| issiki                                                                                                    |                                                                                                    |                          |
| 科目                                                                                                    |                                                                                                    |                          |
| 1 3 1 3 1 3 1 3 1 3 1 3 1 3 1 3 1 3 1 3 1 3 1 3 1 3 1 3 1 3 1 3 1 3 1 3 1 3 1 3 1 3 1 1 1 1 1 1 1 1 1 1 1 1 1 1 1 1 1 1 1 1 1 1 1 1 1 1 1 1 1 1 1 1 1 1 1 1 1 1 1 1 1 1 1 1 1 1 1 1 1 1 1 1 1 1 1 1 1 1 1 1 1 1 1 1 1 | 基本上ニクーション COV47)<br>基本上ニクーション COV47)<br>基本11年114(20453)<br>基本11年714(20453)<br>基本11上クーション COV15)<br>基本11上クーション COV15)<br>基本1上クーション COV47)<br>基本1上クーション COV47)<br>基本1上クーション COV47)<br>基本1上クーション COV47)<br>基本111(2044)<br>基本11(2044)<br>基本11(2044)<br>3(2044)<br>(2044)<br>(2044) |                          |

現在実施されている授業アンケートのご自身の担 当されている科目の中から

自己評価をされる科目を選んで「E 回答 パンを押 してください。

平成18年度テスト前期中間技業アンケート 済日本語コミュニケーション (20747) 済国語総合11年1組 (20441) 済国語総合11年2組 (20453) ○日本語コミュニケーション (20715) ○日本語コミュニケーション (20681)

すでに回答された科目には「済」と出ています。

## 2.評価予想値の点数を選んでください。

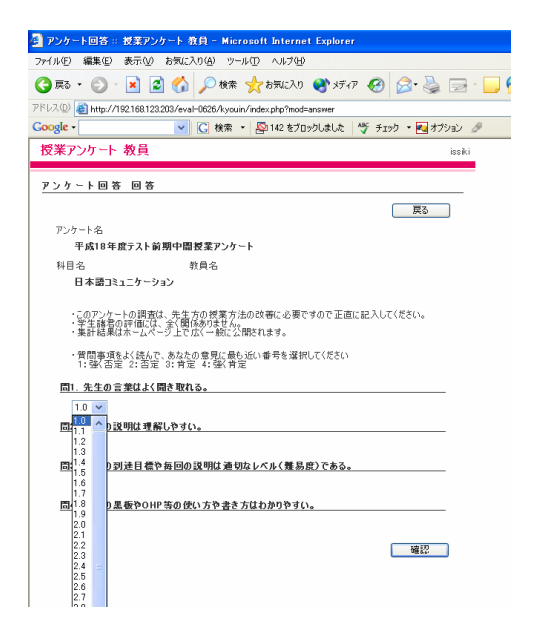

プルダウンリストの中から該当する点数を選んでくだ さい。

| すべての項目に点数を入力した後、 🧰 確認  |  |  |
|------------------------|--|--|
| ボタンを押してください。           |  |  |
| その後、間違いが無ければ 🦳 投稿      |  |  |
| ボタンを押してください。           |  |  |
|                        |  |  |
| 注意:一度、投稿したデータは修正できません。 |  |  |

すべての教科に入力が完了したら、ログアウトを押してください。

## <u>アンケート結果の閲覧</u>

1. 教員用ページへのログイン。

http://jsystem.tu.tokuyama.ac.jp/eval-kamoku/kyouin/index.php

にアクセスして、ID・パスワードを利用してログインします。

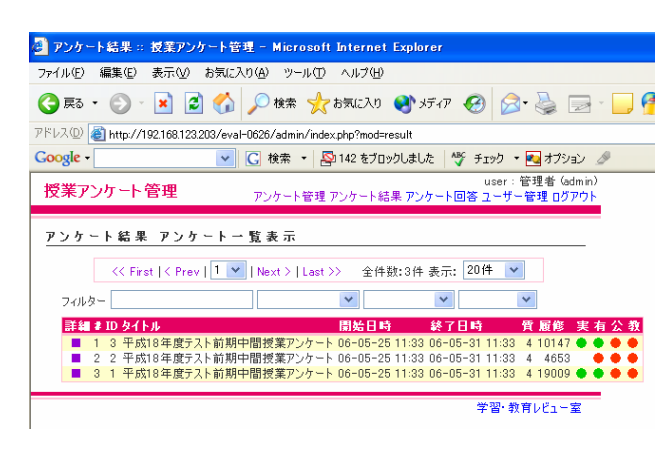

授業アンケート一覧 現在実施されている授業アンケートや 過去に実施された授業アンケートの一覧が 表示されます。

結果を閲覧されるアンケートの詳細 リン クをクリックして下さい。

## 2.結果閲覧画面

ご自身の担当されている教科と結果が一覧で表示されます。

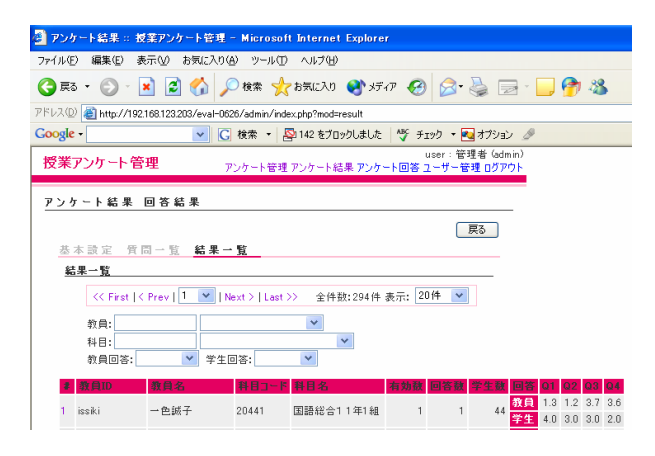

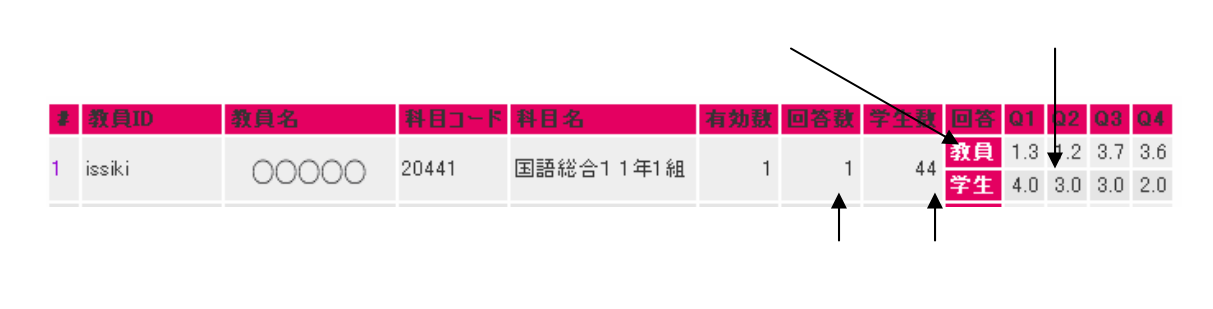